## Gmailの迷惑メール解除方法について

Googleの無料メールサービスGmail(〇〇〇@gmail.com)でメールが受信でき なくなった場合、迷惑メールフォルダへ誤って登録されている場合がございます。 以下の手順にて解除をお試しください。

(1)インターネットのブラウザソフトにてGmailへアクセスします。ご契約の Googleアカウントでログインしてください。

Google https://www.google.com/?hl=ja

(2) 左側の受信トレイの列にある「もっと見る」をクリックします。

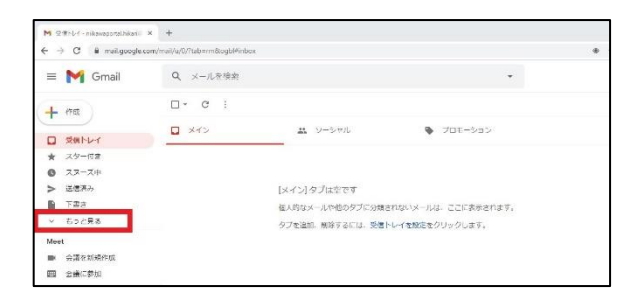

(3)中段にある「迷惑メール」ボタンをクリックします。

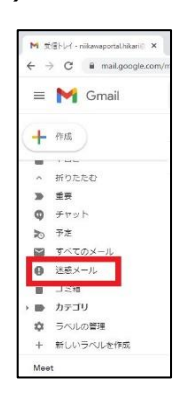

画面の右側に迷惑メールとして登録された 受信メールが表示されますので、解除したい メールをクリックで選択します。

(4)メール本文中にある「迷惑メールでないことを報告」をクリックし、解除しま す。解除すると自動的に受信トレイにメールが移動し、以後は正常に受信するよ うになります。

| • | このメールが [迷惑メール] に振り分けられた理由 以前迷惑メールと判断されたメールに類似しています。 |   |
|---|-----------------------------------------------------|---|
|   | 迷惑メールでないことを報告                                       | 0 |